## ИНСТРУКЦИЯ ДЛЯ РАБОТЫ В РАЗДЕЛЕ «РЕЕСТРЫ»

Для начала работы в программном модуле (далее — ПМ) «Персональный раздел торговой системы» (далее — «Персональный раздел») необходимо авторизоваться при помощи электронной цифровой подписи (далее — ЭЦП): см. <u>Общую инструкцию для работы</u> <u>в приложении</u>, раздел «Авторизация в Персональном разделе с использованием ЭЦП». В указанной инструкции также приведена информация по работе с электронными документами (далее — ЭД).

#### Оглавление

| Работа со списком реестров                         | 2 |
|----------------------------------------------------|---|
| Подписание ЭД реестра                              | 4 |
| Получение счет-фактуры (invoice) на оплату реестра | 5 |

### Работа со списком реестров

После успешной авторизации в ПР перейти в раздел «Реестры».

| Ин         | Информация по реестрам сделок 🔞                   |         |                                                                                                    |                              |               |                |                  |                  |                                |                                  |                              |                                |       |  |
|------------|---------------------------------------------------|---------|----------------------------------------------------------------------------------------------------|------------------------------|---------------|----------------|------------------|------------------|--------------------------------|----------------------------------|------------------------------|--------------------------------|-------|--|
| Секция:    |                                                   |         |                                                                                                    | Секция:                      | Лесопродукция | ч ч Пер        | иод с: 01.       | 08.2024 💼 –      | 5.02.2025 🛅 「                  | Тоиск                            |                              | Q                              |       |  |
|            | Структурные подразделения: Выберите подразделение |         |                                                                                                    |                              |               |                |                  |                  |                                |                                  | ~                            |                                |       |  |
| Фил<br>Все | Фильтр по наличию подписи<br>Все 5                |         |                                                                                                    |                              |               |                |                  |                  |                                |                                  |                              |                                |       |  |
|            |                                                   |         |                                                                                                    |                              |               |                |                  |                  |                                |                                  |                              | На пе                          | ечать |  |
|            |                                                   |         | Сессия                                                                                                    | Структурное<br>подразделение | Направле      | Дата<br>торгов | Номер<br>реестра | Кол-во<br>сделок | Сумма сделок (с<br>учетом НДС) | Сумма биржевого<br>сбора без НДС | Сумма НДС<br>биржевого сбора | Сумма биржевого<br>сбора с НДС |       |  |
| При        | знак ад                                           | ресного | 0470. Соемещенная<br>реестра: Да урт и<br>вн.рынок). С<br>возможностью<br>заключения биржевых<br>адресных сделок  |                              | продажа       | 20.08.2024     | 0.0100.000       |                  |                                | 41.00                            | 81.10.075                    | 41.3.25                        | L     |  |
| ۵          |                                                   |         | 9470 - Совмещенная<br>сессия (экспорт и<br>вн.рынок). С<br>возможностью<br>заключения биржевых<br>адресных сделок |                              | продажа       | 20.08.2024     | 11-10-10         | ,                | 1.100.00.004                   | ac area                          | 1112                         | 100.00.000                     |       |  |

Сведения на странице «Реестры» могут быть отфильтрованы:

- выбрать в выпадающем списке
- посредством календарей установить период отбора торговых сессий (по умолчанию установлен период за последние 30 дней с текущего дня);
- при необходимости ввести текст в поисковую строку поиск... Р и нажать кнопку Р или Enter. Поиск осуществляется по номеру сессии и номеру

бланка реестра.

• при необходимости выбрать из выпадающего списка структурное подразделение участника торгов, в отношении которого были совершены сделки.

Дополнительно сведения могут быть ограничены фильтром по признаку необходимости подписания ЭД реестра:

• Все 55 - все реестры, независимо от необходимости подписания ЭЦП;

• Ине на подпись о - реестры, требующие подписания ЭЦП.

Для каждого значения отображается количество реестров, которое будет отобрано в случае применения данного фильтра. Для применения фильтра нажать на кнопку с названием значения фильтра.

**Обратите внимание!** Поиск реестров и обновление сведений на странице производится немедленно после изменения или установки любого из вышеперечисленных параметров.

Для получения сведений о сделках в составе реестра нажать кнопку 붵 , слева от номера

искомого реестра.

| очения биржевых<br>сных сделок                                                                       | продола                                                                                                    | 20.08.202                                                                                                    | 24                                                                                                    | *                                                                                                    | 11 100.00 0.00                                                                                                    | 80.11.076                                                                                                    | 12.42 894                                                                                                    | 100.11.0010                                                                                                    |
|----------------------------------------------------------------------------------------------------|----------------------------------------------------------------------------------------------------|----------------------------------------------------------------------------------------------------|----------------------------------------------------------------------------------------------------|----------------------------------------------------------------------------------------------------|----------------------------------------------------------------------------------------------------|----------------------------------------------------------------------------------------------------|----------------------------------------------------------------------------------------------------|----------------------------------------------------------------------------------------------------|
| Товар                                                                                                |                                                                                                    |                                                                                                    | Количество                                                                                                    |                                                                                                    | Условия опл                                                                                                    | аты                                                                                                    | Условия поставки                                                                                                    | Сумма сделки<br>(с учетом НДС)                                                                                                    |
| Брикеты топливные на основе торфа. К<br>007-2012 Длина: 0,08-0,2. Порода - Б<br>Сорт,. СТБ 1919-2008 | од ТН ВЭД - 2703. Код<br>T-2. Размеры: 15-240 *                                                                                                    | ОКРБ<br>40-80.                                                                                                    | -                                                                                                    | Предоплата<br>банковских<br>продавцом                                                                                                    | а 100% за весь объем<br>« дней с даты выставл<br>1                                                                                      | товара в течение 5<br>ения счета-фактуры                                                                                                    | DAP (Incoterms<br>2010) - граница РБ                                                                                                    |                                                                                                    |
| t it /icrosof spellig fproge spin-                                                                   | <b>₽ 1</b> OAO                                                                                                    | -                                                                                                    | enterent (                                                                                                    | terrand rap                                                                                                    | alling partners                                                                                                    |                                                                                                    |                                                                                                    |                                                                                                    |
| Брикеты топливные на основе торфа. К<br>007-2012 Длина: 0,08-0,2. Порода - Б<br>Сорт, СТБ 1919-2008  | -                                                                                                    | Предоплата 100% за весь объем товара в течение 5<br>банковских дней с даты выставления счета-фактуры<br>продавцом                                       |                                                                                                    |                                                                                                    | DAP (Incoterms<br>2010) - граница РБ                                                                                                    |                                                                                                    |                                                                                                    |                                                                                                    |
| a C' (bernand spatible lession spa-                                                                  | )≓ <b>±</b>                                                                                                    | narranti in                                                                                                    | -                                                                                                    | formand re-                                                                                                    | pathly passes and                                                                                                    |                                                                                                    |                                                                                                    |                                                                                                    |
| Брикеты топливные на основе торфа. К<br>007-2012 Длина: 0,08-0,2. Порода - Б<br>Сорт, СТБ 1919-2008  | од ТН ВЭД - 2703. Код<br>T-2. Размеры: 15-240 *                                                                                                    | ОКРБ<br>40-80.                                                                                                    | 100-                                                                                                    | Предоплата<br>банковских<br>продавцом                                                                                                    | а 100% за весь объем<br>с дней с даты выставл<br>1                                                                                      | товара в течение 5<br>ения счета-фактуры                                                                                                    | DAP (Incoterms<br>2010) - граница РБ                                                                                                    | 1.000.00.0.0                                                                                                    |
|                                                                                                    | Товар<br>Брикеты топливные на основе торфа. К<br>007-2012 Длина: 0,08-0,2. Порода - Б<br>Сорт, СТБ 1919-2008<br>Брикеты топливные на основе торфа. К<br>007-2012 Длина: 0,08-0,2. Порода - Б<br>Сорт, СТБ 1919-2008<br>Брикеты топливные на основе торфа. К<br>007-2012 Длина: 0,08-0,2. Порода - Б<br>Сорт, СТБ 1919-2008 | Товар<br>Брикеты топливные на основе торфа. Код ТН ВЭД - 2703. Код<br>007-2012 Длина: 0.08-0.2. Порода - БТ-2. Размеры: 15-240 *<br>Сорт, СТБ 1919-2008 | Товар<br>Брикеты топливные на основе торфа. Код ТН ВЭД - 2703. Код ОКРБ<br>007-2012 Длина: 0.08-0.2. Порода - БТ-2. Размеры: 15-240 * 40-80.<br>Сорт, СТБ 1919-2008 | Товар         Количество           Брикеты топливные на основе торфа. Код ТН ВЭД - 2703. Код ОКРБ         Сорт, СТБ 1919-2008                ше страна сореда - БТ-2. Размеры: 15-240 * 40-80.         Сорт, СТБ 1919-2008                ше сореда - БТ-2. Размеры: 15-240 * 40-80.         Сорт, СТБ 1919-2008                ше сореда - БТ-2. Размеры: 15-240 * 40-80.         Сорт, СТБ 1919-2008                ше сореда - БТ-2. Размеры: 15-240 * 40-80.         Сорт, СТБ 1919-2008                ше сореда - БТ-2. Размеры: 15-240 * 40-80.         Сорт, СТБ 1919-2008                ше со сореда - БТ-2. Размеры: 15-240 * 40-80.         Сорт, СТБ 1919-2008                ше со сореда - БТ-2. Размеры: 15-240 * 40-80.         Сорт, СТБ 1919-2008                ше со сореда - БТ-2. Размеры: 15-240 * 40-80.         Сорт, СТБ 1919-2008 | Товар         Количество           Брикеты топливные на основе торфа. Код ТН ВЭД - 2703. Код ОКРБ         Предоплат.           007-2012 | Товар         Количество         Условия опл.           Брикеты топливные на основе торфа. Код ТН ВЭД - 2703. Код ОКРБ         Предоплата 100% за весь объем банковских дней с даты выставл продавцом           сг № ОАО         сличество         Предоплата 100% за весь объем банковских дней с даты выставл продавцом           сг № ОАО         банковских дней с даты выставл продавцом         саты выставл продавцом           банковских дней с даты выставл продавцом         саты выставл продавцом         банковских дней с даты выставл продавцом           срикеты топливные на основе торфа. Код ТН ВЭД - 2703. Код ОКРБ 007-2012 - , Длина: 0,08-0,2. Порода - БТ-2. Размеры: 15-240 * 40-80.         Предоплата 100% за весь объем банковских дней с даты выставл продавцом           срикеты топливные на основе торфа. Код ТН ВЭД - 2703. Код ОКРБ 007-2012 - , Длина: 0,08-0,2. Порода - БТ-2. Размеры: 15-240 * 40-80.         Гредоплата 100% за весь объем банковских дней с даты выставл продавцом           срикеты топливные на основе торфа. Код ТН ВЭД - 2703. Код ОКРБ 007-2012 - , Длина: 0,08-0,2. Порода - БТ-2. Размеры: 15-240 * 40-80.         Гредоплата 100% за весь объем банковских дней с даты выставл продавцом           срикеты топливные на основе торфа. Код ТН ВЭД - 2703. Код ОКРБ 007-2012 - , Длина: 0,08-0,2. Порода - БТ-2. Размеры: 15-240 * 40-80.         Гредоплата 100% за весь объем банковских дней с даты выставл продавцом | Товар         Количество         Условия оплаты           Брикеты топливные на основе торфа. Код ТН ВЭД - 2703. Код ОКРБ<br>007-2012 Длина: 0.08-0.2. Порода - БТ-2. Размеры: 15-240 * 40-80.         Предоплата 100% за весь объем товара в течение 5<br>банковских дней с даты выставления счета-фактуры<br>продавцом           см         см         Гредоплата 100% за весь объем товара в течение 5<br>банковских дней с даты выставления счета-фактуры<br>продавцом           брикеты топливные на основе торфа. Код ТН ВЭД - 2703. Код ОКРБ<br>007-2012 Длина: 0.08-0.2. Порода - БТ-2. Размеры: 15-240 * 40-80.         Предоплата 100% за весь объем товара в течение 5<br>банковских дней с даты выставления счета-фактуры<br>продавцом           срикеты топливные на основе торфа. Код ТН ВЭД - 2703. Код ОКРБ<br>007-2012 Длина: 0.08-0.2. Порода - БТ-2. Размеры: 15-240 * 40-80.         Предоплата 100% за весь объем товара в течение 5<br>банковских дней с даты выставления счета-фактуры<br>продавцом           срикеты топливные на основе торфа. Код ТН ВЭД - 2703. Код ОКРБ<br>007-2012 Длина: 0.08-0.2. Порода - БТ-2. Размеры: 15-240 * 40-80.         Предоплата 100% за весь объем товара в течение 5<br>банковских дней с даты выставления счета-фактуры<br>продавцом           срикеты топливные на основе торфа. Код ТН ВЭД - 2703. Код ОКРБ<br>007-2012 Длина: 0.08-0.2. Порода - БТ-2. Размеры: 15-240 * 40-80.         Предоплата 100% за весь объем товара в течение 5<br>банковских дней с даты выставления счета-фактуры<br>продавцом | Товар         Количество         Условия оплаты         Условия поставки           Брикеты топливные на основе торфа. Код ТН ВЭД - 2703. Код ОКРБ<br>сорт, СТБ 1919-2008         Предоплата 100% за весь объем товара в течение 5<br>банковских дней с даты выставления счета-фактуры         DAP (Incoterms<br>2010) - граница РБ           Брикеты топливные на основе торфа. Код ТН ВЭД - 2703. Код ОКРБ<br>007-2012 Длина: 0.08-0.2. Порода - БТ-2. Размеры: 15-240 * 40-80.         Предоплата 100% за весь объем товара в течение 5<br>банковских дней с даты выставления счета-фактуры         DAP (Incoterms<br>2010) - граница РБ           Брикеты топливные на основе торфа. Код ТН ВЭД - 2703. Код ОКРБ<br>007-2012 Длина: 0.08-0.2. Порода - БТ-2. Размеры: 15-240 * 40-80.         Предоплата 100% за весь объем товара в течение 5<br>банковских дней с даты выставления счета-фактуры         DAP (Incoterms<br>2010) - граница РБ           Брикеты топливные на основе торфа. Код ТН ВЭД - 2703. Код ОКРБ<br>007-2012 Длина: 0.08-0.2. Порода - БТ-2. Размеры: 15-240 * 40-80.         Предоплата 100% за весь объем товара в течение 5<br>банковских дней с даты выставления счета-фактуры         DAP (Incoterms<br>2010) - граница РБ           Брикеты топливные на основе торфа. Код ТН ВЭД - 2703. Код ОКРБ<br>007-2012 Длина: 0.08-0.2. Порода - БТ-2. Размеры: 15-240 * 40-80.         Предоплата 100% за весь объем товара в течение 5<br>банковских дней с даты выставления счета-фактуры         DAP (Incoterms<br>2010) - граница РБ           Сорт, СТБ 1919-2008         ГРЕДОЛАВ - 2703. Код ОКРБ         Предоплата 100% за весь объем товара в течение 5<br>банковских дней с даты выставления счета-фактуры         DAP (Incoterms<br>2010) - граница РБ |

Для сокрытия кратких сведений о сделках нажать кнопку 🥤 , слева от номера реестра. Для получения документа листа учета сделки нажать кнопку , справа от сведений о

сделке.

Сохранение файла осуществляется средствами используемого пользователем интернетобозревателя (см. руководство пользователя интернет-обозревателя).

# Подписание ЭД реестра

Для подписания ЭД реестров, размещенных уполномоченным работником Биржи:

- нажать кнопку 🧖, справа от сведений о реестре;
- подписать ЭД реестра ЭЦП. Процесс подписания документов ЭЦП описан в Общей инструкции для работы в приложении, в разделе «Подписание документов ЭЦП».

**Обратите внимание!** Неподписание размещенного Биржей ЭД реестра в сроки, установленные Правилами, может повлечь санкции со стороны Биржи.

### Получение счет-фактуры (invoice) на оплату реестра

Для получения счет-фактуры на оплату реестра:

- перейти к детальным сведениям об ЭД реестра. Процесс просмотра детальных сведений об ЭД описан в <u>Общей инструкции для работы в приложении</u>, в разделе «Просмотре сведений об электронных документах»;
- в модальном окне нажать кнопку Счет-фактура (invoice)

Сохранение файла осуществляется средствами используемого пользователем интернетобозревателя (см. руководство пользователя интернет-обозревателя).